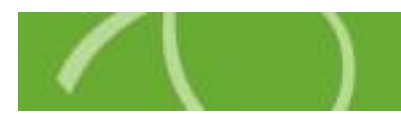

# Participant Online Enrollment Instructions

Chard Snyder is pleased to offer online enrollment services for your plan. To enroll, go to www.chard-snyder.com and click on the bright blue Login button in the upper right corner of the page. The page will slide down to reveal the login options. Select 'ACCESS YOUR FSA, HRA, HSA ADVANTAGE, TRP ACCOUNT(S)' from the Employees section on the left.

| ACCESS YOUR FSA, HRA, HSA ADVANTAGE, T                        | RP ACCOUNT(S)                                                                                                    | VIEW YOUR EMPLOYEES' FSA, HRA, HSA ADVANTAGE, TRP PLAN IN<br>EMPLOYER DOCS | IFO AN |  |
|---------------------------------------------------------------|----------------------------------------------------------------------------------------------------|----------------------------------------------------------------------------|--------|--|
| ACCESS YOUR COBRA, RETIREE BILLING, DIRECT BILLING ACCOUNT(S) |                                                                                                    | VIEW COBRA, RETIREE BILLING, DIRECT BILLING REPORTS AND PLAN INFO          |        |  |
|                                                               |                                                                                                    | PAY YOUR CHARD SNYDER INVOICE                                              |        |  |
|                                                               | Benefits Employe                                                                                                    | rs & Advisors Support Center About Login                                   | c      |  |
|                                                               |                                                                                                    |                                                                            |        |  |
| Benefit Solutions                                             | and the second second s |                                                                            |        |  |
|                                                               |                                                                                                    |                                                                            |        |  |

You are now on the login page. Use the 'Login to your account' section on the left. If you have previously accessed the web portal, please use the username and password that you set up at that time.

New Users will also log in with the 'Existing User?' section by using the following formula:

**Username** - 9 digit Key Number (if your Key number is less than 9 digits, please add zeroes (0) at the beginning to make it 9 digits)

Password - Last 4 digits of your Key Number

You will then be prompted to change your password and set up security questions.

| Existing Us                          | er?   |                                      | New Ilser?                                                                                                    |
|--------------------------------------|-------|--------------------------------------|----------------------------------------------------------------------------------------------------|
| Login to you<br>Username<br>Password | Login | Forgot Username?<br>Forgot Password? | Please use the section<br>to the left and the<br>Username and<br>Password described in<br>the instructions above |

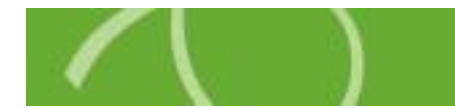

Once you have successfully entered the system, you will be on your Home Tab. To access the online enrollment feature, click the 'Enroll Now' button.

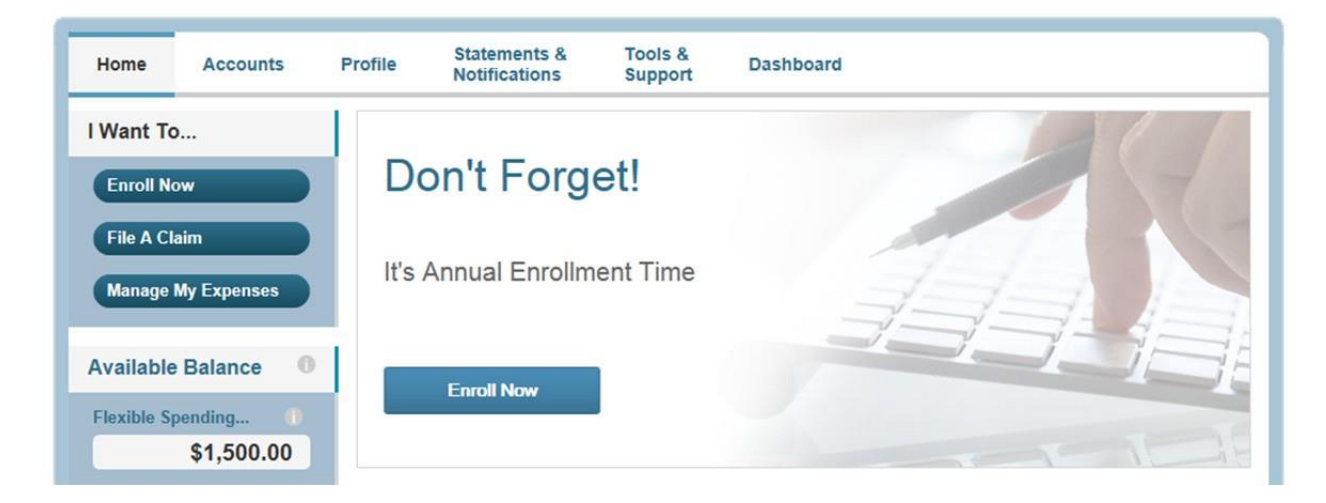

Click on 'Begin Your Enrollment Now' on the right:

| Enrollment                                                                                                    |                                                              |
|----------------------------------------------------------------------------------------------------|--------------------------------------------------------------|
| Are you ready to enroll                                                                                                    | ? Begin Your Enrollment Now                                  |
| Enrolling in a Pre-Tax Benefit plan allows you to save Federal, State, Social Security and medicare taxes o<br>You could save approximately 30% on every plan dollar you spend, depending on your tax bracket.<br>Review your available plans to find out how to best use these programs. To learn more about the benefit appropriate Plan Description link below. | n dollars you put into the plan.<br>is offered, click on the |
| Flexible Spending Account                                                                                                    | Plan Description                                             |
| FSA Plan Summary text goes here.                                                                                                    |                                                              |
| Dependent Care Account                                                                                                    | Plan Description                                             |
| DCA Plan Summary goes here.                                                                                                    |                                                              |

## Need to Make Changes later?

If you return to the Home Tab after completing your enrollment, you will see that the link says 'Update.' Use this link to make changes to your enrollment during the open enrollment period.

Please contact your human resources department for the dates of your open enrollment period.

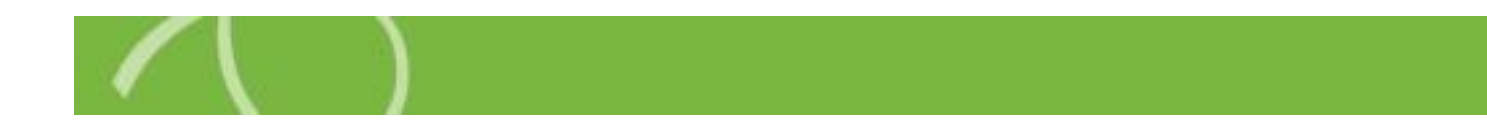

#### Step 1 - Review Participant Profile

Review your personal information and update if necessary. Please include your email address so we can contact you with important information about your account.

### Step 2 - Review Dependent Information

Please review your dependent information and update if necessary.

#### Step 3 - Review Plan Rules

Please read the plan rules for each plan that you are enrolling in and check the box that says that you have read and understand each plan. If you have any questions about the plans, please contact us at 800.982.7715 or askpenny@chard-snyder.com.

#### Step 4 - Enter Your Elections

Here you will enter the annual amount that you would like to put into each account. After you click the 'Calculate' button, you will see the estimated amount that will be deducted from each paycheck.

| ter your actual elections in the field provided. To calculate<br>elect the calculate button. If you choose to not enroll in a pla | the total elections, tax sa<br>an leave the field blank. | vings, and estimated per pay period deduction |
|----------------------------------------------------------------------------------------------------|----------------------------------------------------------|-----------------------------------------------|
|                                                                                                    | Your Election                                            | Max Employee Election                         |
| Flexible Spending Account                                                                                                    | 2500                                                     | \$2,500.00                                    |
| Limited Flexible Spending Account                                                                                                 |                                                          | \$2,500.00                                    |
| Dependent Care Account                                                                                                    | 5000                                                     | \$5,000.00                                    |
| Total election for the year:                                                                                                    | \$7,500.00                                               |                                               |
| Total tax savings for the year*:                                                                                                  | \$2,250.00                                               | Calculate                                     |
| Estimated per pay period deduction:                                                                                               | \$277.78                                                 |                                               |

#### Step 5 - Choose Your Reimbursement Method

Please choose your preferred method of reimbursement. Options will vary depending on your plan.

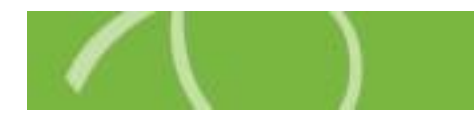

# Step 6 - Verify Enrollment Information

Please review all information and make any necessary changes. Click 'Submit' to complete your enrollment. You may return to make changes at any time during your open enrollment period.

| 6                                            |                                                                                                    |                             |                  |
|----------------------------------------------|----------------------------------------------------------------------------------------------------|-----------------------------|------------------|
| Enrollment V                                 | erification                                                                                                    |                             |                  |
|                                              |                                                                                                    |                             |                  |
| steps:                                       |                                                                                                    | 6                           |                  |
| You must click submit                        | at the bottom of this page to                                                                                                    | o complete your enrollment. |                  |
| Profile                                      |                                                                                                    |                             | Edit Information |
| Name:                                        | Matt Model                                                                                                    |                             |                  |
| Social Security Num                          | ber: xxx-xx-7787                                                                                                    |                             |                  |
| Address:                                     | 54566 Model Lane                                                                                                    | - d Canaa                   |                  |
| Mason, OH 45040 Unit                         |                                                                                                    | ed States                   |                  |
| Right Date:                                  | 11/20/1081                                                                                                    |                             |                  |
| Gender:                                      | Male                                                                                                    |                             |                  |
| Marital Status:                              | Single                                                                                                    |                             |                  |
| Email Address:                               | a de la de la de |                             |                  |
| Do you have any de                           | pendents? No                                                                                                    |                             |                  |
|                                              |                                                                                                    |                             |                  |
| Dependents                                   |                                                                                                    |                             | Edit Information |
| No dependents spec                           | to demonstrate and find                                                                                                    |                             |                  |
| No dependents spec                           | cineu.                                                                                                    |                             |                  |
|                                              |                                                                                                    |                             |                  |
| Enrollment Election                          | 15                                                                                                    |                             | Edit Information |
|                                              |                                                                                                    | Employee                    |                  |
| Flexible Spending A                          | ccount                                                                                                    | \$2,000.00                  |                  |
| Dependent Care Acc                           | count                                                                                                    | Not Eligible                |                  |
|                                              | Total Election for the year:                                                                                                    | \$2.000.00                  |                  |
| Estimate                                     | d per pay period reduction:*                                                                                                    | \$74.07                     |                  |
| * Begins on the first                        | pay date of the Plan Year.                                                                                                    |                             |                  |
| Mathad of Daimburg                           |                                                                                                    |                             | Edit Information |
| method or kelmburs                           |                                                                                                    |                             | Continiormation  |
| You have chosen Det                          | bit Card as your method of p                                                                                                    | bayment.                    |                  |
| rour alternate reimbi                        | ursement method is Direct D                                                                                                    | eposit.                     |                  |
| Separate debit cards<br>No dependent debit ( | will be issued to the followir<br>cards issued                                                                                                    | ig dependents:              |                  |
|                                              |                                                                                                    |                             |                  |
|                                              |                                                                                                    |                             | Submit Cancel    |

After submitting your enrollment you will receive a confirmation. Use the 'Print' button on the confirmation page if you would like a copy for your records.

If you have any questions, please contact us at 800.982.7715.

Thanks for enrolling online!

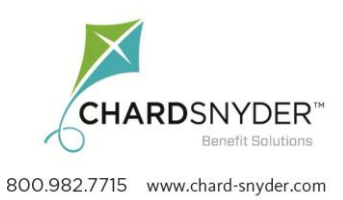

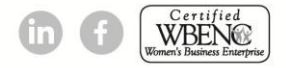